Entité Données et Statistiques Rte de Morat 135

1763 Granges-Paccot

*Tél. 026 352 5620 Fax 026 352 5199* 

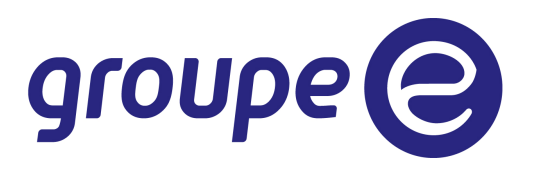

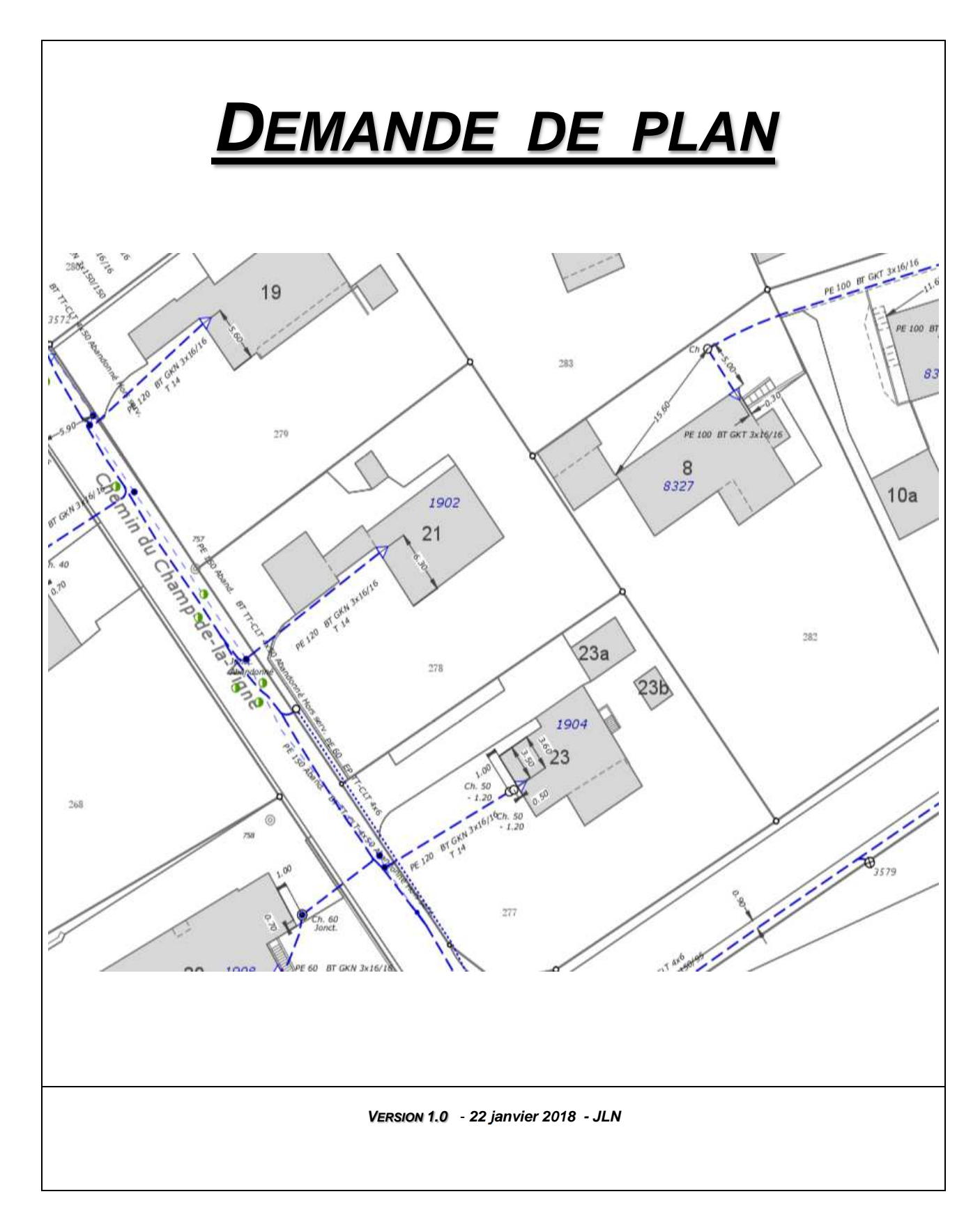

I:\Directions\DDE\31\_DEGI\02\_GIDS\LogicieI\Map3D\Documentation\Groupe\_E\_Document\_Technique\_Demande\_Plan.docx

# TABLE DES MATIERES

| PREAMBULE                        | .3                                                                                                    |
|----------------------------------|----------------------------------------------------------------------------------------------------|
| ACCES A LA PAGE DE CONNEXION     | .4                                                                                                    |
| CREATION D'UN COMPTE             | .5                                                                                                    |
| FAIRE UNE DEMANDE                | .6                                                                                                    |
| CHOIX DE L'ECHELLE               | .7                                                                                                    |
| Vos demandes et leurs echeances1 | 1                                                                                                    |
| Солтастя1                        | 2                                                                                                    |
|                                  | PREAMBULE<br>ACCES A LA PAGE DE CONNEXION<br>CREATION D'UN COMPTE<br>FAIRE UNE DEMANDE<br>CHOIX DE L'ECHELLE<br>VOS DEMANDES ET LEURS ECHEANCES |

#### 1 PREAMBULE

L'objectif de cette solution est de permettre aux entreprises, bureaux techniques, architectes, ou autres de faire des demandes de plans de situations géographiques des infrastructures du réseau de distribution de Groupe E. Ceci par un portail Internet.

#### **2** ACCES A LA PAGE DE CONNEXION

L'accès est possible par le site Internet de Groupe E. Sur l'adresse suivante : https://www.groupe-e.ch/fr/professionnels/produits-services/distribution-energie/reseau-distribution

## Réseau de distribution

La distribution correspond au transport régional de votre énergie des sites de production à votre entreprise. Groupe E gère, entretient et développe son propre réseau de distribution dans les cantons de Fribourg, Neuchâtel et une partie du canton de Vaud.

# Un réseau fiable et performant

Groupe E assure l'approvisionnemer en électricité des entreprises des cantons de Fribourg, Neuchâtel et d'une partie du canton de Vaud.

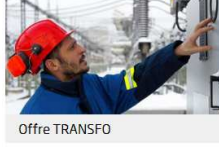

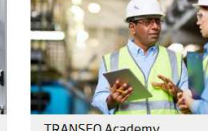

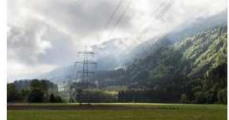

Tarifs utilisation du réseau

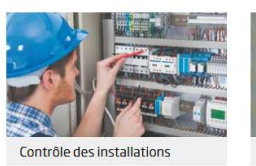

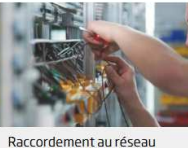

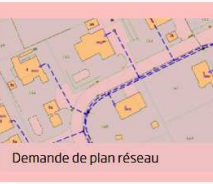

Puis :

# Demande de plan Groupe E

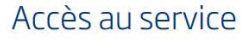

Groupe E vous propose un service de demande de plan en ligne. Grâce à cette prestation, vous pouvez nous transmett en quelques minutes votre demande de plan de situation des infrastructures de Groupe E. Vous recevrez un plan sur fc cadastral, au format A4 ou A3, et aux échelles 1 :500 ou 1 :250 (centre-ville) des tracés de lignes et câbles Groupe E.

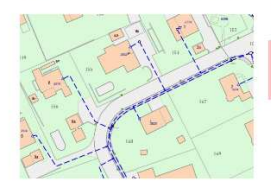

Demande de pian

Avez-vous des questions, contactez-nous par email à info-demandeplan@groupe-e.ch

Conditions générales / PDF - 11.67 KB

Zones de plan Groupe E / PDF - 1.83 MB

#### Demande de plan

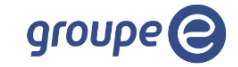

| ● fr 🔾 de                                                                                      |                                                                        |
|------------------------------------------------------------------------------------------------|------------------------------------------------------------------------|
| ♠ Oconnecter + Enregistrer                                                                     |                                                                        |
|                                                                                                |                                                                        |
| Connecter<br>Connecter en tant qu'utilisateur enregit<br>Si vous n'avez pas encore un accès va | stré.<br>alid, vous pouvez enregistrer en tant que nouvel utilisateur. |
|                                                                                                | Nom d'utilisateur                                                      |
|                                                                                                | Mot de passe                                                           |
|                                                                                                | • Connecter                                                            |

Le raccourci suivant simplifie l'accès : **demande-plan.groupe-e.ch** *Groupe E – DDE – GIDS - JLN* 

#### 3 CREATION D'UN COMPTE

Avant de pouvoir faire une demande, il est nécessaire de créer un compte utilisateur.

| ) de                                                                             |                                                                                                    |
|----------------------------------------------------------------------------------|----------------------------------------------------------------------------------------------------|
| Connecter + Enre                                                                 | egistrer                                                                                                    |
|                                                                                  |                                                                                                    |
|                                                                                  |                                                                                                    |
| vous n'avez pas encore ur                                                        | n accès valid, vous pouvez enregistrer en tant que nouvel utilisateur.                                                                                    |
|                                                                                  | Nom d'utilisateur                                                                                                    |
|                                                                                  | Mot de passe                                                                                                    |
|                                                                                  | • Connecter                                                                                                    |
|                                                                                  |                                                                                                    |
| gistration d'un n<br>e le formulaire pour avoir ur<br>il de web est uniquement d | IOUVEI utilisateur<br>n compte personnel.<br>lisponible pour les utilisateurs enregistré.                                                                 |
|                                                                                  | Nom d'utilisateur                                                                                                    |
|                                                                                  |                                                                                                    |
|                                                                                  | Mot de passe                                                                                                    |
|                                                                                  |                                                                                                    |
|                                                                                  |                                                                                                    |
|                                                                                  | Entreprise                                                                                                    |
|                                                                                  |                                                                                                    |
|                                                                                  |                                                                                                    |
|                                                                                  | Titre                                                                                                    |
|                                                                                  | Titre                                                                                                    |
|                                                                                  | Titre Prénom                                                                                                    |
|                                                                                  | Titre       Prénom                                                                                                    |
|                                                                                  | Títre                                                                                                    |
|                                                                                  | Titre                                                                                                    |
|                                                                                  | Titre  Trénom  Nom de famille  Rue                                                                                                    |
|                                                                                  | Titre  Tritre  Prénom  Rue  Numéro                                                                                                    |
|                                                                                  | Titre  Trénom  Prénom  Rue  Nom de famille  Numéro                                                                                                    |
|                                                                                  | Titre  Titre  Prénom  Rue  Cupation  Numéro Code postal                                                                                                   |
|                                                                                  | Titre  Titre  Prénom  Rue  Numéro  Code postal                                                                                                    |
|                                                                                  | Titre  Titre  Prénom  Rue  Code postal  Ville                                                                                                    |
|                                                                                  | Titre            Prénom            Nom de famille            Rue            Numéro            Code postal            Ville                                |
|                                                                                  | Titre  Titre  Prénom  Nom de famille  Rue  Code postal  Ville  Ville  Numéro de telephone                                                                 |
|                                                                                  | Titre            Prénom            Nom de famille            Rue            Numéro            Code postal            Ville            Numéro de telephone |
|                                                                                  | Titre                                                                                                    |

Remplir toutes les informations, et cocher l'acceptation des conditions générales. Puis enregistrer. Vous recevrez ensuite un mail afin de contrôler l'adresse de votre compte. Puis un message comme quoi le compte est créé et que vous pouvez faire votre première demande.

Enregistrer

#### 4 FAIRE UNE DEMANDE

Commencez par se connecter avec votre nom d'utilisateur:

| ⊚fr⊖        | ) de                                                   |                                                                                                    |
|-------------|--------------------------------------------------------|----------------------------------------------------------------------------------------------------|
| A           | •D Connecter                                           | + Enregistrer                                                                                               |
|             |                                                        |                                                                                                    |
| (<br>0<br>5 | Connecter<br>Connecter en tant q<br>Si vous n'avez pas | u'utilisateur enregistré.<br>encore un accès valid, vous pouvez enregistrer en tant que nouvel utilisateur. |
|             |                                                        | Nom d'utilisateur Mot de passe                                                                              |
|             |                                                        | •Connecter                                                                                                  |

Vous arrivez ensuite sur l'écran de demande :

| Faire une demande de plan                                                                                                    |
|----------------------------------------------------------------------------------------------------|
| Zoomez sur la zone voulue, remplir les informations ci-dessous, puis faire la demande.<br>Vous pourrez ensuite suivre l'évolution de votre demande dans le menu "Mes demandes".                                                              |
| ATTENTION II Pour une bonne lisibilité du plan, l'échelle à sélectionner dans les zones des rectangles rouges (Fribourg, Estavayer, Payerne, Avenches et Gruyères) est le<br>1 :250. Pour toutes autres zones, l'échelle doit être le 1:500. |

| Format | du | nanier |  |
|--------|----|--------|--|

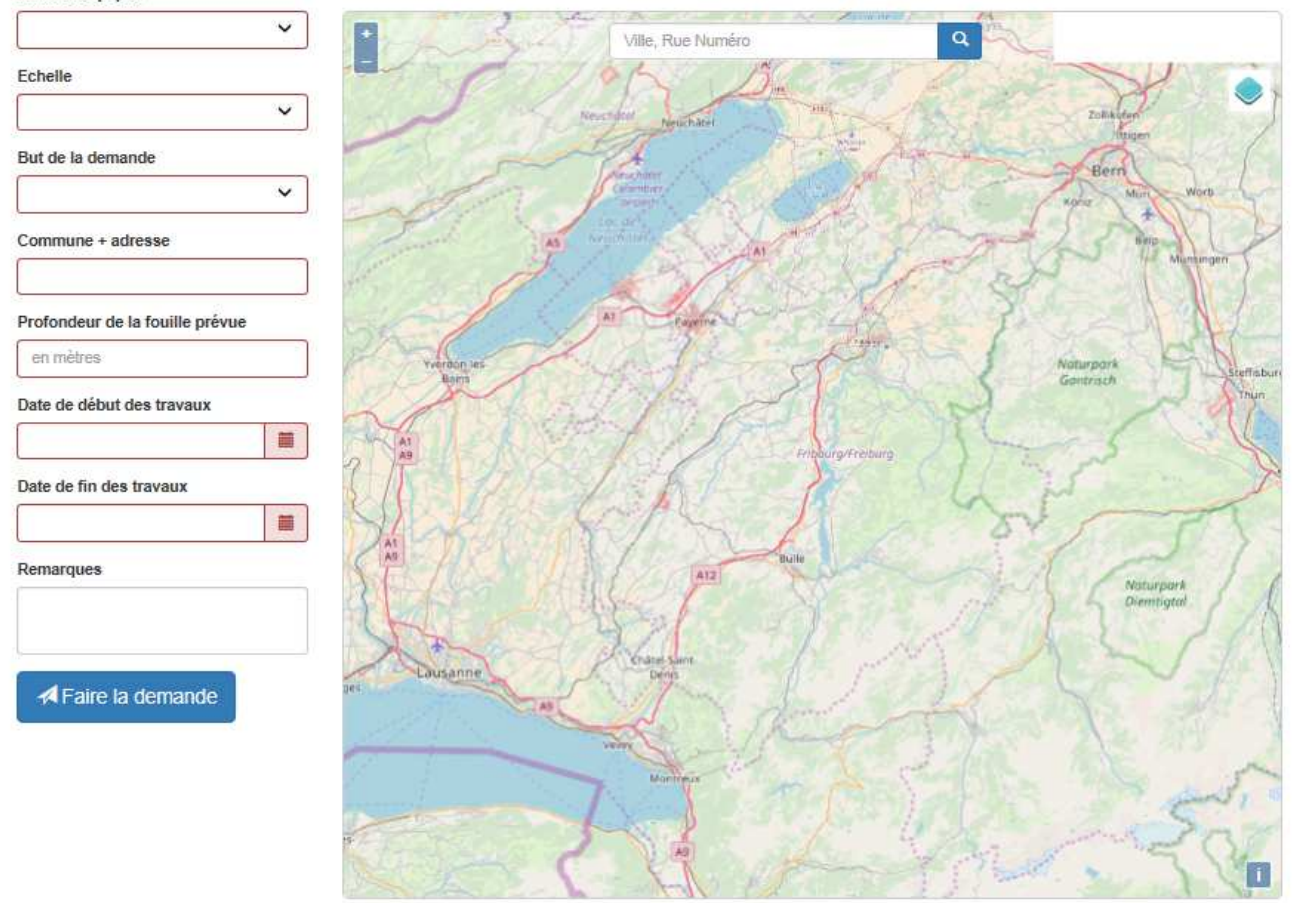

Pour localiser votre demande, vous pouvez zoomer dans la carte avec la roulette de souris ou entrer une ville et adresse dans la zone de recherche Tous les champs sont obligatoires. Sauf les remarques.

#### CHOIX DE L'ECHELLE 5

| 1:250   | Echelle |  |  |
|---------|---------|--|--|
| 1 : 500 | 1:250   |  |  |
| 1.500   | 1 : 500 |  |  |

Comme le dit la phrase en rouge,

Pour une bonne lisibilité du plan, l'échelle à sélectionner dans les zones des rectangles rouges (Fribourg, Estavayer, Payerne, Avenches et Gruyères) est le 1 :250. Pour toutes les autres zones, l'échelle doit être le 1 :500.

Le bon choix de l'échelle est important pour garantir une bonne lisibilité du plan.

Car les zones particulièrement denses de notre réseau, soit Estavayer, Payerne, Avenches, Fribourg centre et Gruyères ont été numérisés à l'échelle 1 :250.

Pour tout le reste de notre aire de desserte, l'échelle à sélectionner est 1 :500.

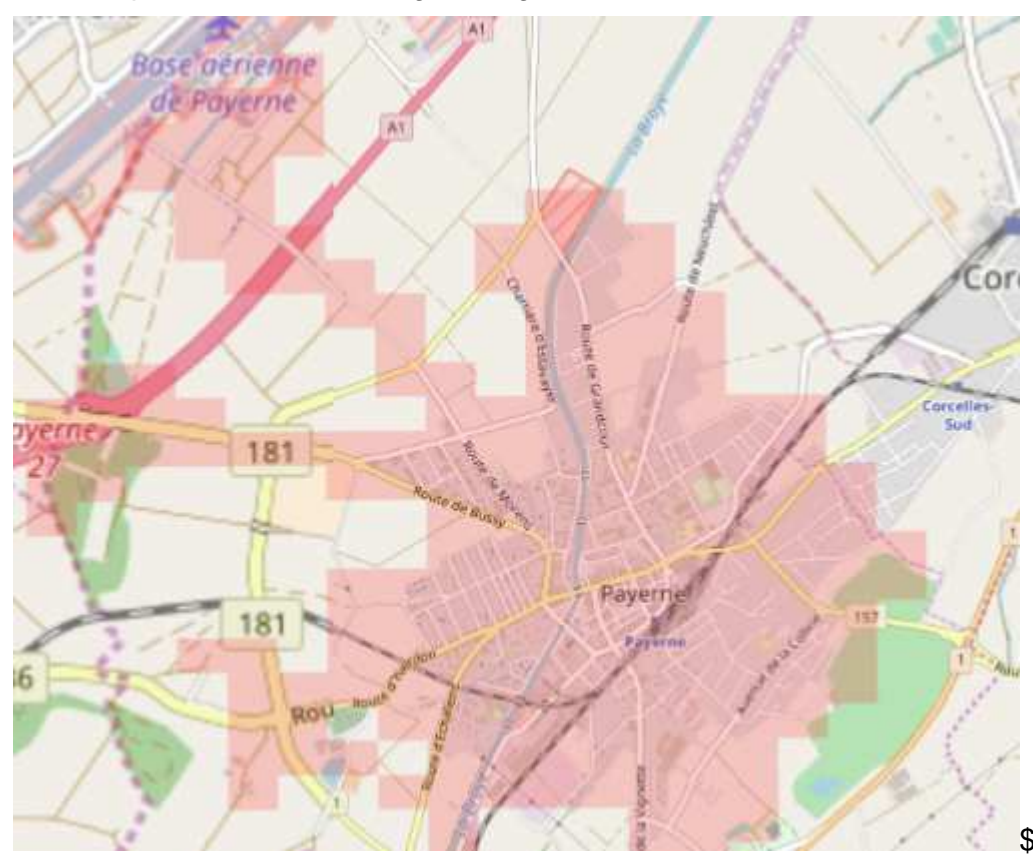

Un exemple de zones à rectangles rouges :

Ces zones peuvent être désactivées avec le bouton

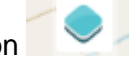

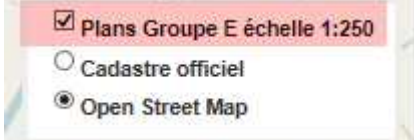

Par le même bouton, il est aussi possible de remplacer le fond Open Street Map par un plan cadastral type registre foncier :

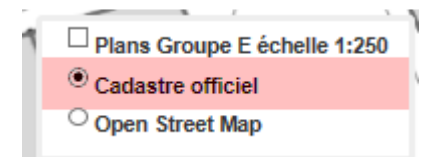

Lorsque le format de papier et l'échelle sont renseignés, la feuille s'affiche. Il est ensuite possible d'orienter la feuille par le coin bas droite. :

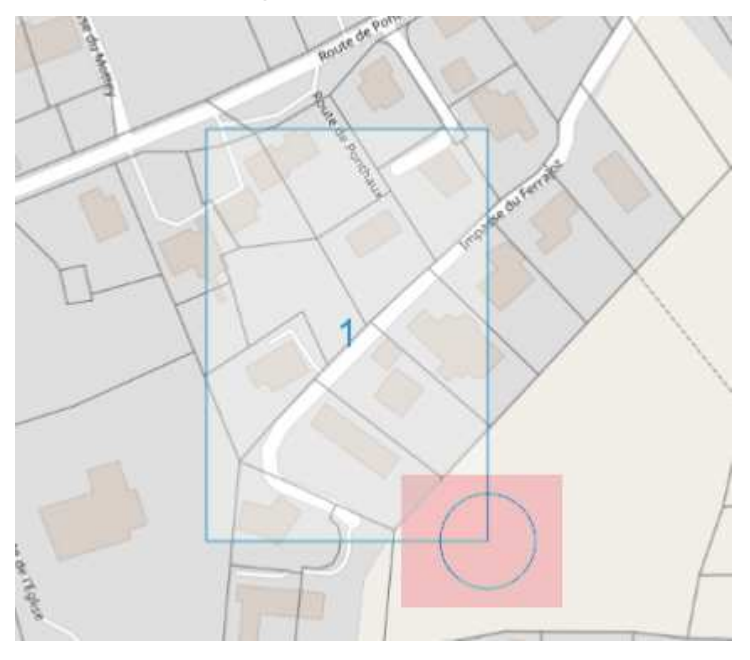

Il est possible d'ajouter des feuilles supplémentaires avec le bouton :

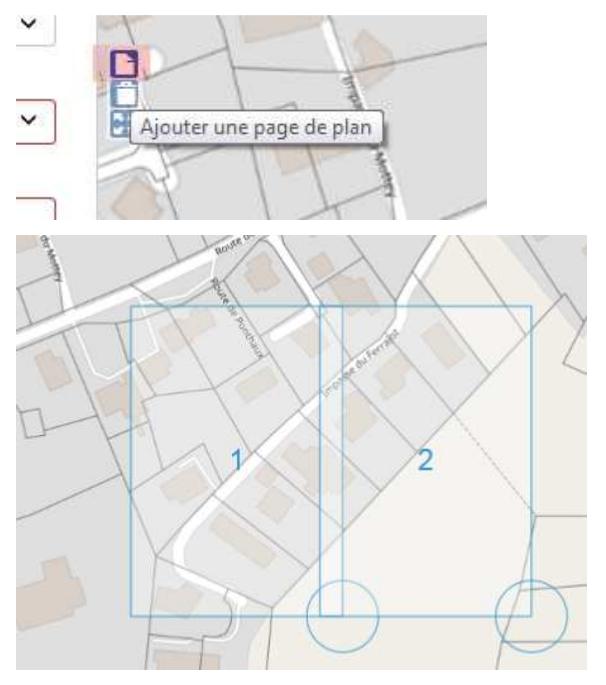

En gardant le bouton gauche de la souris, il est possible de déplacer les feuilles.

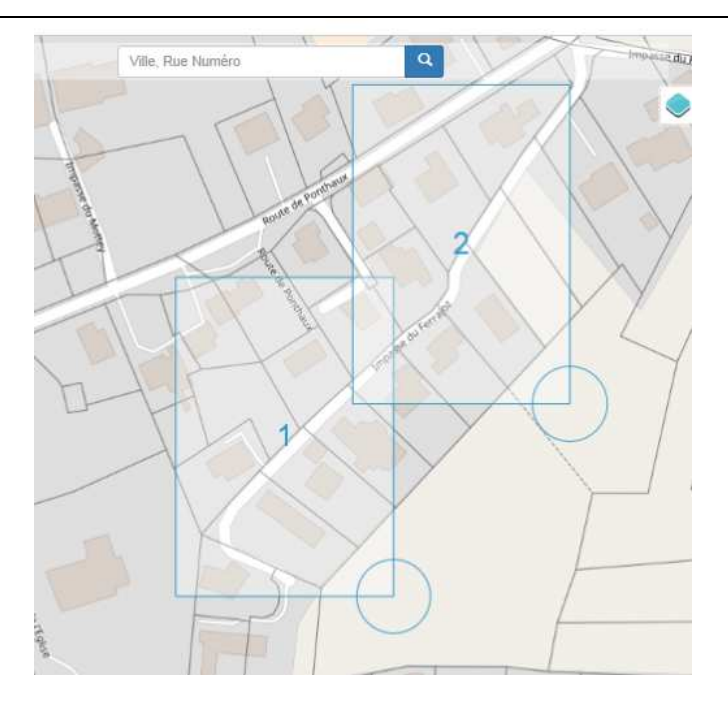

Il est possible de supprimer des feuilles avec le bouton :

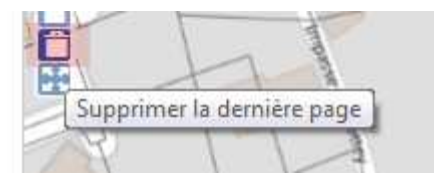

Si vous souhaitez transmettre des informations complémentaires au sujet de votre demande, le champ « Remarque » est à utiliser.

Lorsque tous les champs sont renseignés, il faut envoyer la demande par un clic sur le bouton :

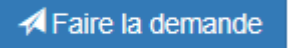

Vous recevrez ensuite un mail qui confirme que votre demande à bien été envoyée. Après traitement, et contrôle de notre système, vous recevrez un second mail qui vous informera de la possibilité de télécharger un dossier avec le plan demandé.

Vous pourrez accéder à vos demandes en vous connectant à votre compte, puis en sélectionnant :

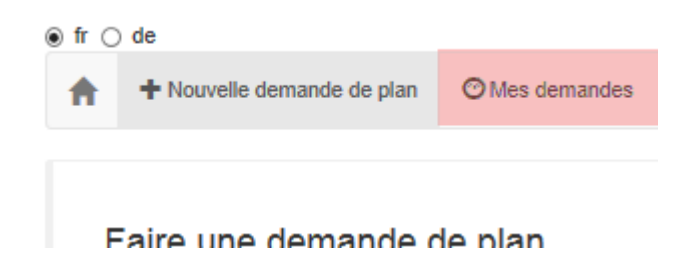

Vous pourrez ouvrir votre demande en la sélectionnant : Et visualiser ou télécharger le dossier avec les deux boutons :

| C Actualiser |                             |                       |
|--------------|-----------------------------|-----------------------|
| La demande   | e est prête po              | our le téléchargement |
| Afficher     | <ul> <li>Stocker</li> </ul> |                       |
|              |                             |                       |

Pour des questions ou des problèmes pour saisir ou transmettre votre demande, vous trouverez nos coordonnées au chapitre « Contacts », à la fin de ce document.

#### **6** Vos demandes et leurs echeances

Il est possible de télécharger un dossier de demande pendant 14 jours. Pendant ces 14 jours, vous pouvez télécharger le dossier autant de fois que vous le souhaitez.

Par contre le téléchargement ne sera plus possible au-delà des 14 jours. Si nécessaire, une nouvelle demande devra être exécutée.

Comme c'est indiqué dans les conditions générales, une demande a une validité de 30 jours. Passé ce délai, afin de garantir une bonne actualité des informations, le plan délivré ne devra plus être utilisé. Si nécessaire, une nouvelle demande permettra de recevoir un plan à jour.

### 7 CONTACTS

Si vous avez des questions sur l'utilisation de cette interface de demande de plans, ou si vous rencontrez des problèmes, vous pouvez contacter les personnes suivantes de Groupe E :

Par mail à l'adresse info-demandeplan@groupe-e.ch

Par tél. au 026 352 52 85, M. Jean-Luc Noir ou au 026 352 56 20 M. Bruno Chardonnens.

Pour des contacts liés aux régions d'exploitation des réseaux de Groupe E, par mail :

| Région ville de Fribourg | : dde-plan-centre@groupe-e.ch       | <u>Tél. 026 352 72 16</u> |
|--------------------------|-------------------------------------|---------------------------|
| Région sud du canton     | : <u>dde-plan-sud@groupe-e.ch</u>   | <u>Tél. 026 352 76 16</u> |
| Région Broye             | : <u>dde-plan-broye@groupe-e.ch</u> | <u>Tél. 026 352 77 13</u> |
| Région Neuchâtel         | : dde-plan-neuchatel@groupe-e.ch    | Tél. 026 352 42 47        |